## Edraw Max 使用手册

一C 语言流程图部分

写在前面的话:这里我们只是用到 Edraw Max 的一小部分功能(只用作画 C 语言流程图),所以在这里只是给大家做一下这方面的解释 说明,对 Edraw Max 其他功能感兴趣的队友可以自学。

以下是对 Edraw Max 画 C 语言流程图功能使用的基本介绍。

### 一、首先让我们来熟悉一下 Edraw Max 的菜单

打开软件出现如下界面:

| 🔄 🖉 - (¥ 🚸 -  | <u>d</u> =  |                                                                                                    | 亿图                                                                         | 图示专家 V5.6       |          |          |      |          |
|---------------|-------------|----------------------------------------------------------------------------------------------------|----------------------------------------------------------------------------|-----------------|----------|----------|------|----------|
| 文件 开始         | 插入 页面布局 符号库 | E 视图 帮助                                                                                                    |                                                                            |                 |          |          | △ 样式 | • 购买完全版本 |
| 日保存           | 预定义模板       |                                                                                                    |                                                                            |                 |          |          |      |          |
|               |             |                                                                                                    |                                                                            |                 |          |          |      |          |
| 🞽 打开          | 模板类型        | 法 选择绘图                                                                                                    | 剧类型                                                                        |                 |          | <u>^</u> |      |          |
| ゴ 关闭          | 基本绘图        |                                                                                                    |                                                                            |                 |          |          |      |          |
| 新建            | 商务          | 模板                                                                                                    |                                                                            |                 |          |          |      |          |
| - CONC.       | 商务表格        | -                                                                                                    |                                                                            |                 |          |          |      |          |
| 打印            | 工程          |                                                                                                    |                                                                            |                 |          |          |      |          |
| Eλ            | 平面布置图       |                                                                                                    | $\sim -\nabla$                                                             | -               |          |          |      |          |
| 4/1           | 流程图         |                                                                                                    | - T                                                                        | June            | 55       |          |      |          |
| 导出和发送         | 地图          |                                                                                                    |                                                                            | Constant Sector |          |          |      |          |
| E Sector du   | 思維导图        | 审计流程图                                                                                                    | 基本流程图                                                                      | 思維导图            | 因果图(鱼骨图) |          |      |          |
| <b>策</b> 近的又件 | 网络图         |                                                                                                    |                                                                            |                 |          |          |      |          |
| 🞨 选项          | 组织结构图       |                                                                                                    |                                                                            | -               | -        |          |      |          |
| ╳ 退出          | 工程管理        | Several Antonio a                                                                                                    | -                                                                          |                 | Là-      |          | _    |          |
|               | 软件          | - AND - AND |                                                                            |                 | J.T.J    | ť        | 训建   |          |
|               | 数据库         |                                                                                                    | $\bigcirc$                                                                 | <u> </u>        | -5-0     |          |      |          |
|               | 剪贴画         | 图表和图形                                                                                                    | 数据流程图                                                                      | EPC             | 故障树分析图   | <u> </u> | 則单位  | ◎ 美制单位   |
|               | 时装设计        |                                                                                                    |                                                                            |                 |          |          |      |          |
|               | 网站图         |                                                                                                    |                                                                            |                 |          |          |      |          |
|               | 最近的模板       | in the second second second second second second second second second second second second second second second                                                                                                    | 11<br>11<br>11<br>11<br>11<br>11<br>11<br>11<br>11<br>11<br>11<br>11<br>11 |                 |          |          |      |          |
|               |             |                                                                                                    |                                                                            |                 | -        | ~        |      |          |
|               |             |                                                                                                    |                                                                            |                 |          |          |      |          |
|               |             |                                                                                                    |                                                                            |                 |          |          |      |          |

(注意看默认的是打开了文件菜单下拉新建功能)

从上图中我们可以看到 Edraw Max 的一些常用的菜单

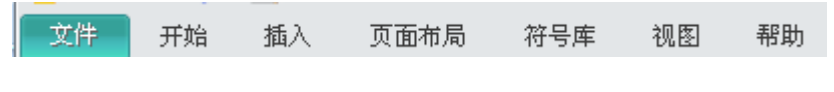

## a. <u>文件菜单的主要功能如下图所示</u>

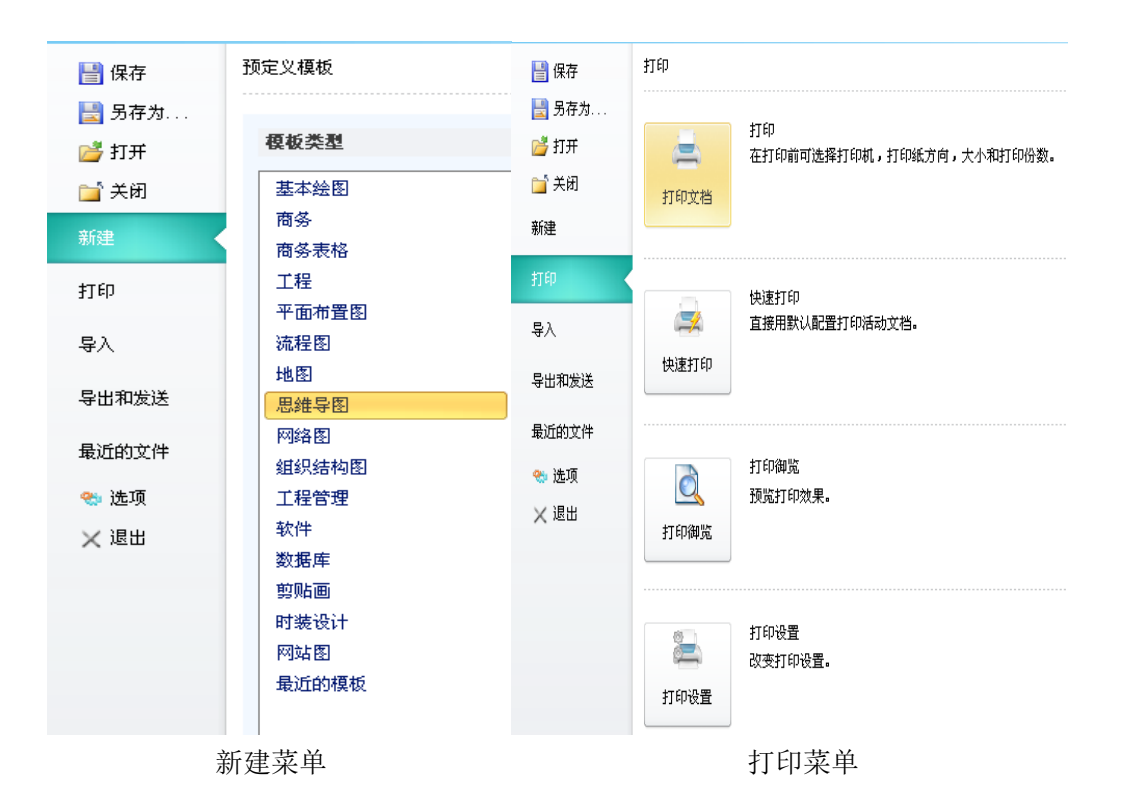

新建菜单中我们可以选择合适的模板,这样更高效的制作我们需要的作品,当然若自己有更好的创意也可以新建空白模板个性化设置制作。(这里我们是制作流程图就可以选择流程图中现有的模板)

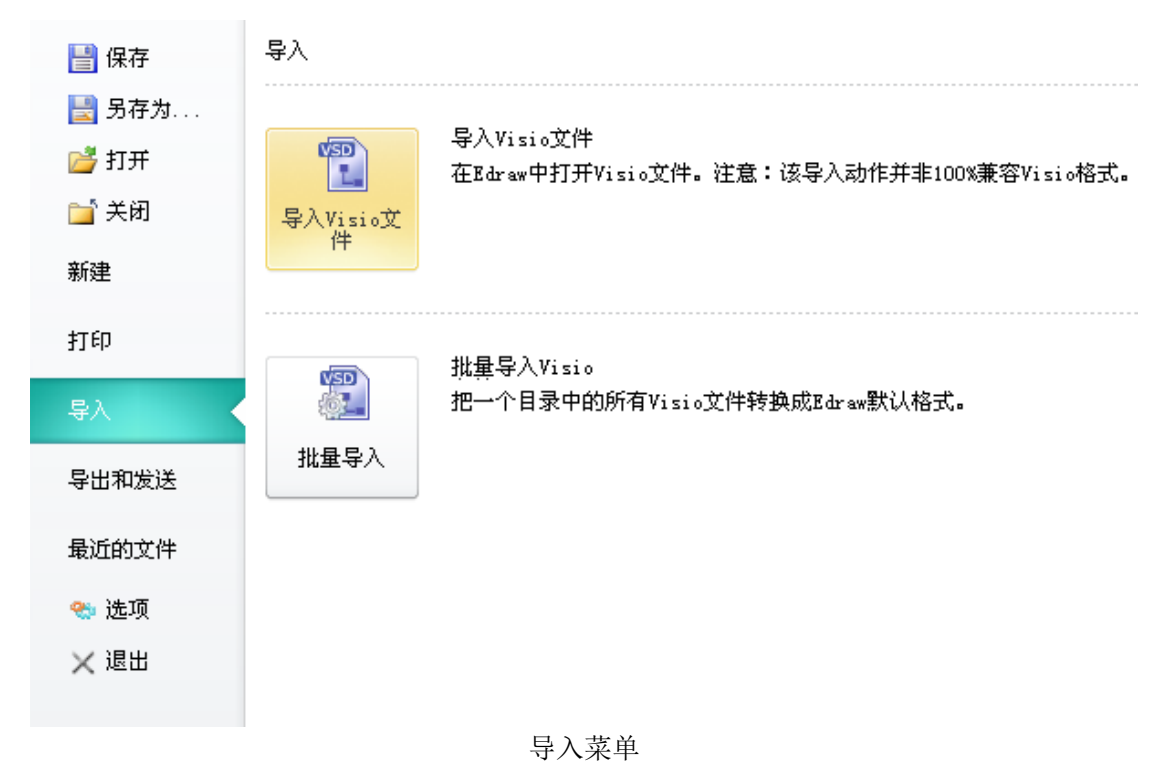

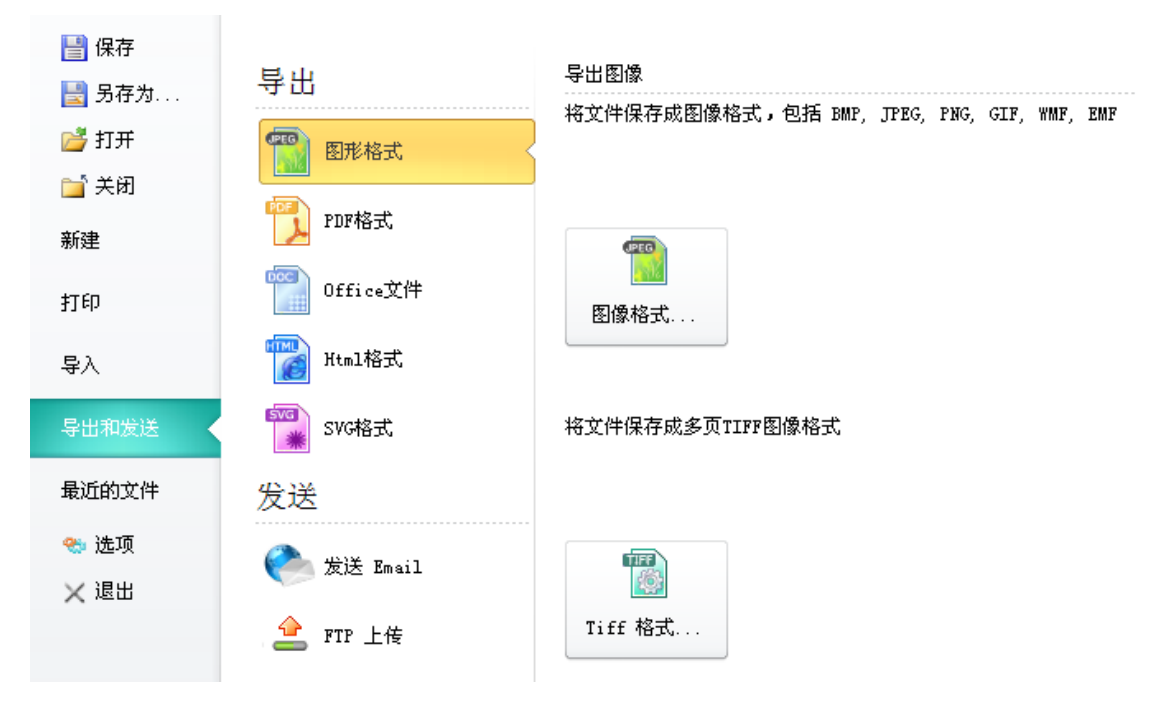

导出和发送菜单

这里我们可以把自己制作的流程图保存为各种格式,如保存为word档,我们就可以直接镶嵌在 office 文档中了。

|           |                                               | 选项                          | , , , , , , , , , , , , , , , , , , , |
|-----------|-----------------------------------------------|-----------------------------|---------------------------------------|
| 视图        | 页                                             |                             |                                       |
| 常规        | 缺省单位:                                         | Ē米▼                         |                                       |
| 吸附和粘贴     | 缺省页面大小                                        | A4 sheet, 210 mm x 297 mm - |                                       |
| Customize | 绘图窗口<br>页面颜色:<br>背景颜色:<br>网格颜色:<br>全屏显示的背景颜色: |                             |                                       |
|           |                                               |                             | 确定 取消                                 |

#### 选项菜单

选项包含了一些该软件的一些基本设置参数,这是一个很重要的 菜单。一般位于软件工具下拉菜单,编辑菜单的下拉菜单等。当然此 处位于文件菜单中。

#### b. <u>开始菜单的主要功能</u>

| 🖥 🕫 e 🖗 🤹   | Ŧ                                       | 亿图图示专家 V5.6 | - @ %                      |
|-------------|-----------------------------------------|-------------|----------------------------|
| 文件 开始 1     | 6入 页面布局 符号库 视图 帮助                       |             | △ 样式 ▼ <mark>购买完全版本</mark> |
| 8 • • • • • | Anal ▼ U ▼ ≣▼ E ▼<br>B I U & X, X ↓ E ▼ |             |                            |
| 文件          | 字体 5                                    |             |                            |

开始菜单是整个制作流程图的工作区间的开始,包括进行一些编辑,格式化,保存等几乎所有功能。

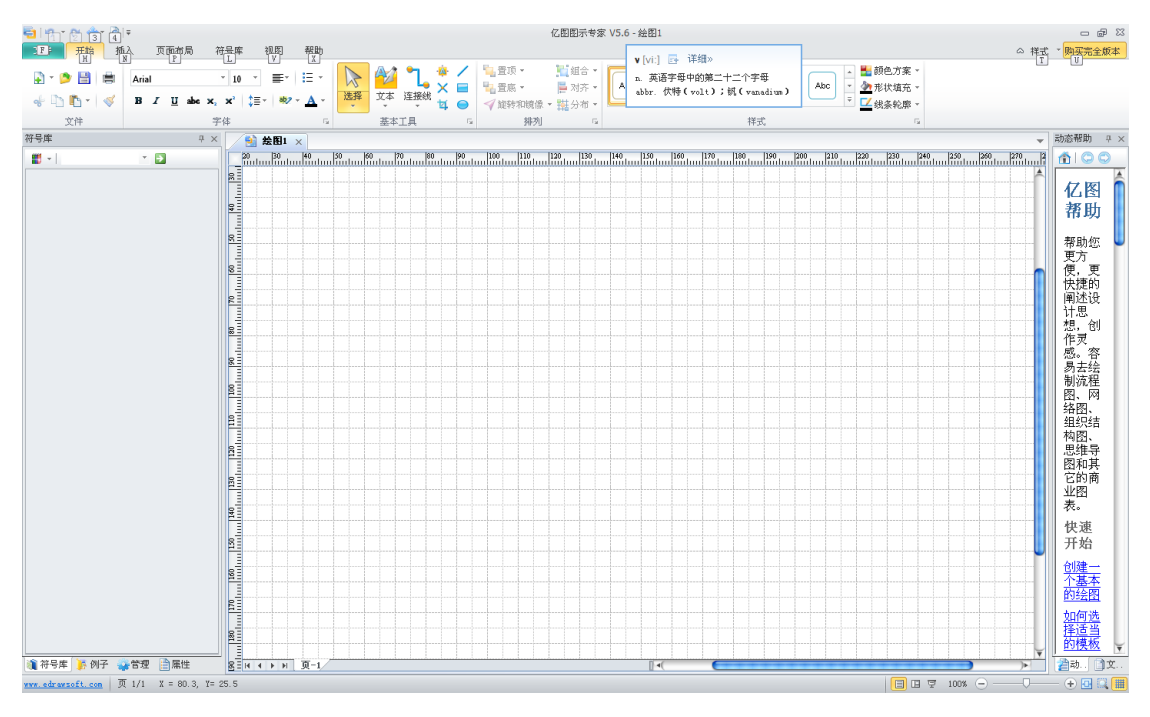

新建一个空的文档

其中包含了文件菜单的所有功能,不过微型化处理了,避免占用更大的工作空间,如图

点击↓ 考钮→在需要在右上方显示的菜单前面打上勾即可(如:

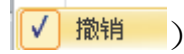

c. 插入菜单

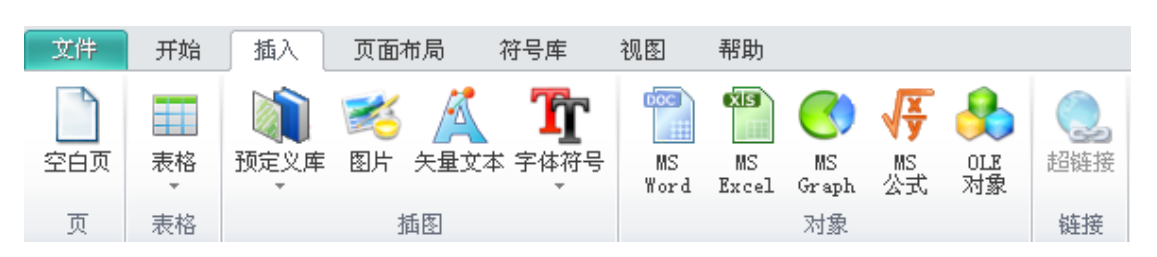

这里显然我们一目了然,要插入何种对象我们就直接选择图 中的菜单就是了。

d. 页面布局菜单

| 文件         | 开始         | 插入                                                                                                    | 页面布局              | 前 符号库                                                                                                    | 视图 帮助 |  |    |  |                                                              |                |                        |                |
|------------|------------|----------------------------------------------------------------------------------------------------|-------------------|----------------------------------------------------------------------------------------------------|-------|--|----|--|--------------------------------------------------------------|----------------|------------------------|----------------|
| □→ □→ 目动扩展 | []<br>页面大小 | 於     前     前      前      前      前      前      前      前      前      前      前      前      前      前      前      前      前      前      前      前      前      前      前      前      前      前      前      前      前      前      前      前      前      前      前      前      前      前      前      前      前 | ■12<br>単位 标尺<br>▼ | 2010日<br>2010日日本<br>2011日日<br>2011日日<br>2011日<br>2011日<br>2011<br>2011 |       |  |    |  | <ul> <li>■ 颜色方案 ▼</li> <li>▲ 字体 ▼</li> <li>○ 效果 ▼</li> </ul> | <b>》</b><br>水印 | <mark>)</mark><br>页面颜色 | <b>》</b><br>拼写 |
|            | -          | 页面                                                                                                    | 受置                | r.                                                                                                    |       |  | 主题 |  |                                                              | 页              | 前景                     | 拼写检查           |

这里主要是对工作文档的一些视觉效果上的设定。每个人可 根据自己的工作爱好设置。

e. <u>符号库菜单</u>

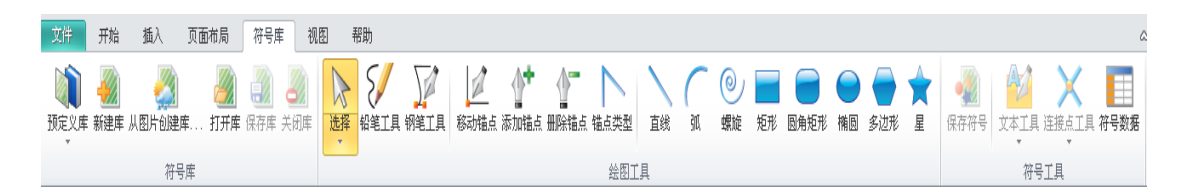

符号库菜单是一个很重要的菜单,当我们在画流程图的时候 用得最多的还是符号库里面的符号,所以我们必须很熟悉这些常 见符号的使用。

f. <u>视图菜单</u>

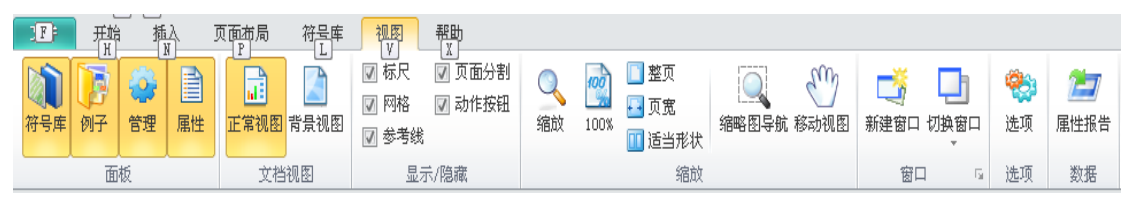

视图菜单主要作用是设置工作区间显示的一些工具栏,便于我们的操作,还有一些工作区间的参数设置。

g. 帮助菜单

| 文件   | 开始             | 插入          | 页面布局       | 符号库        | 视图 帮              | 助               |                  |          |
|------|----------------|-------------|------------|------------|-------------------|-----------------|------------------|----------|
| 武态帮助 | <b>山</b><br>教学 | <b>R</b> AQ | <b>BUY</b> | 「」<br>免费实例 | <b>了</b><br>扩展符号库 | <b>()</b><br>主页 | <b>会</b><br>联系我们 | Ęj<br>XŦ |
|      | 帮助             |             | 注册         | 在劉         | 线资源               |                 | 联系               |          |

在这里我们主要是获取一些网络支持,取得相关的帮助。

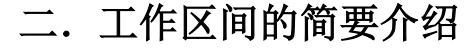

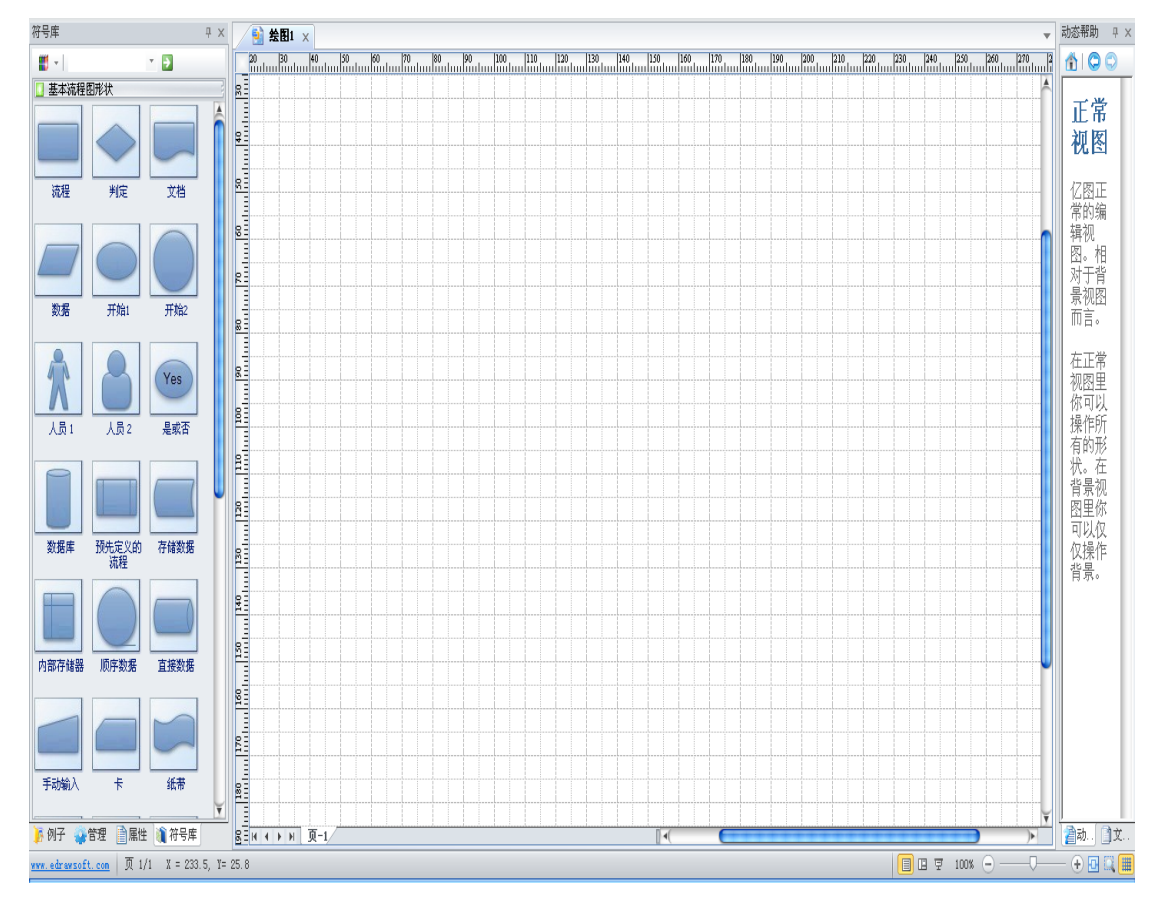

从上图中我们大致可以看到版面是有三个部分构成的, 左边 是工具栏, 中间是作图区间, 右边是动态帮助栏。而比较重要的 当然还是左侧工具栏, 在这里我们可以选择适合的图形框框插入 到中间作图区间。下面详细的介绍一一下左侧的工具栏面板。

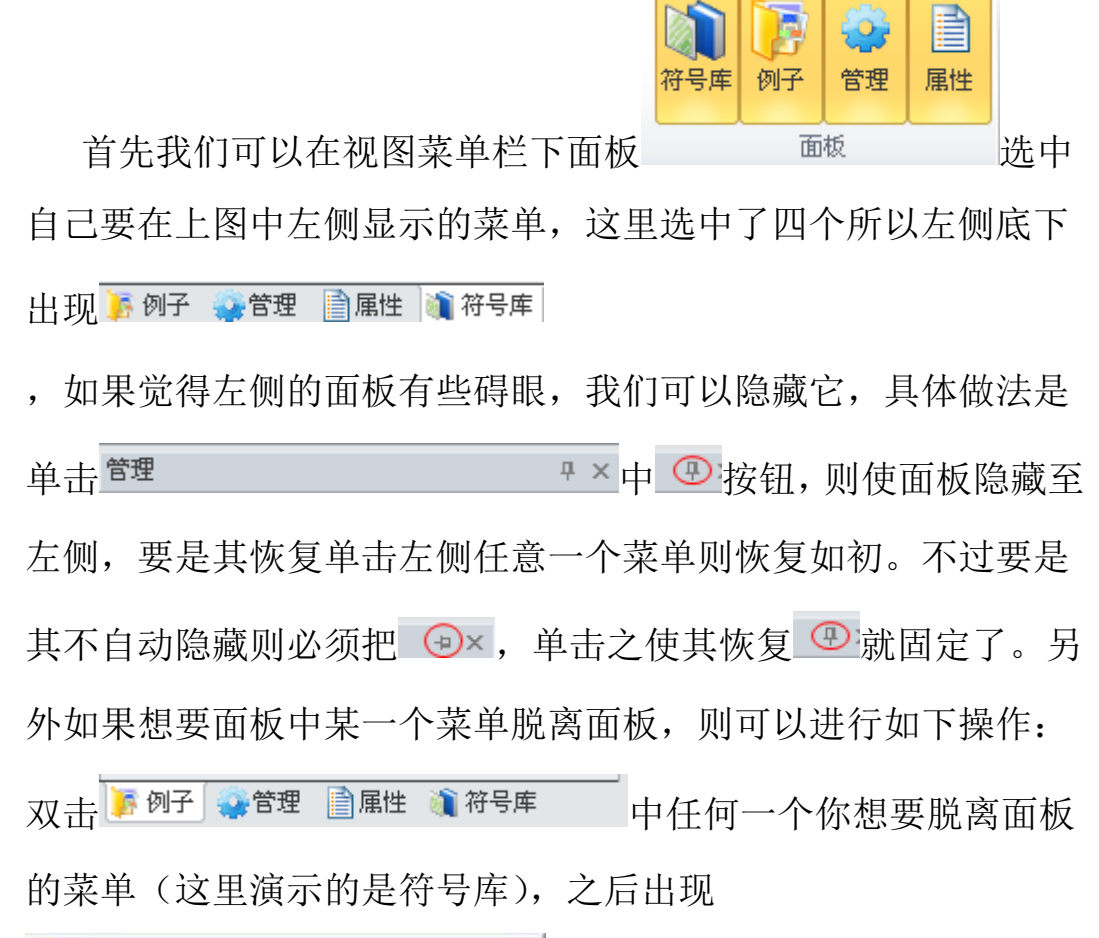

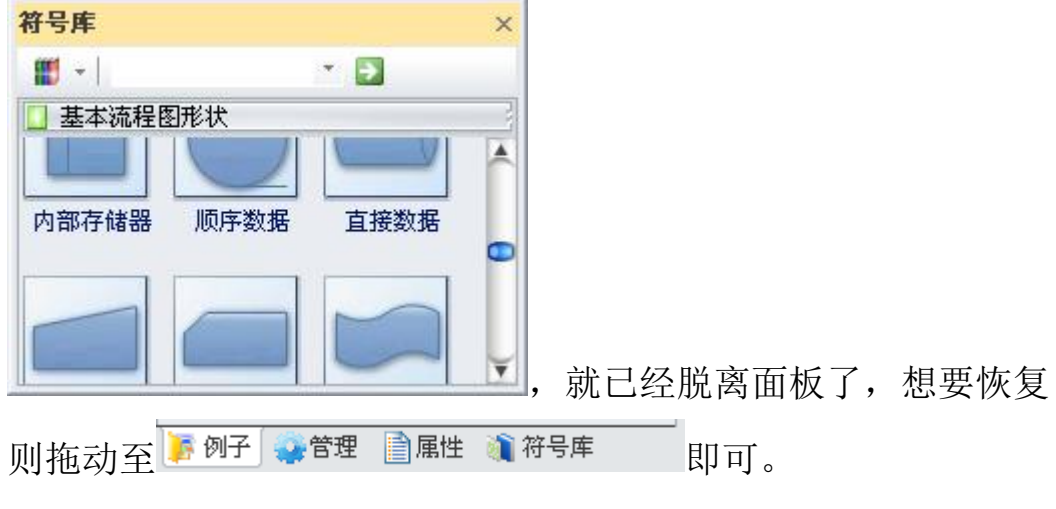

最后着重介绍一下符号库的使用,因为这个在我们画图的时候使 用的最多。

7

| 符号库       |       | Ę          | ı x |
|-----------|-------|------------|-----|
| 🧱 -   流程  |       | • <b>•</b> |     |
| 🚺 基本流程图   | 11形状  |            | 3   |
| 🚺 流程      |       |            | 3   |
| 流程(圆形)    | 分段流程  | 分段流程 2     |     |
| 圆角流程      | 标记的流程 | 线条型流程      |     |
| ).<br>549 | 运行 2  | 运用 2       |     |
| 初始生       | 初始主义  | 初相王 3      |     |

其中带搜索功能,我们想要使用哪种类型的框框,我们可以在

■ - <sup>流程</sup> - <sup>〕</sup> 中直接输入搜索,也可以单击 ■ ○ 自己根据类型选择

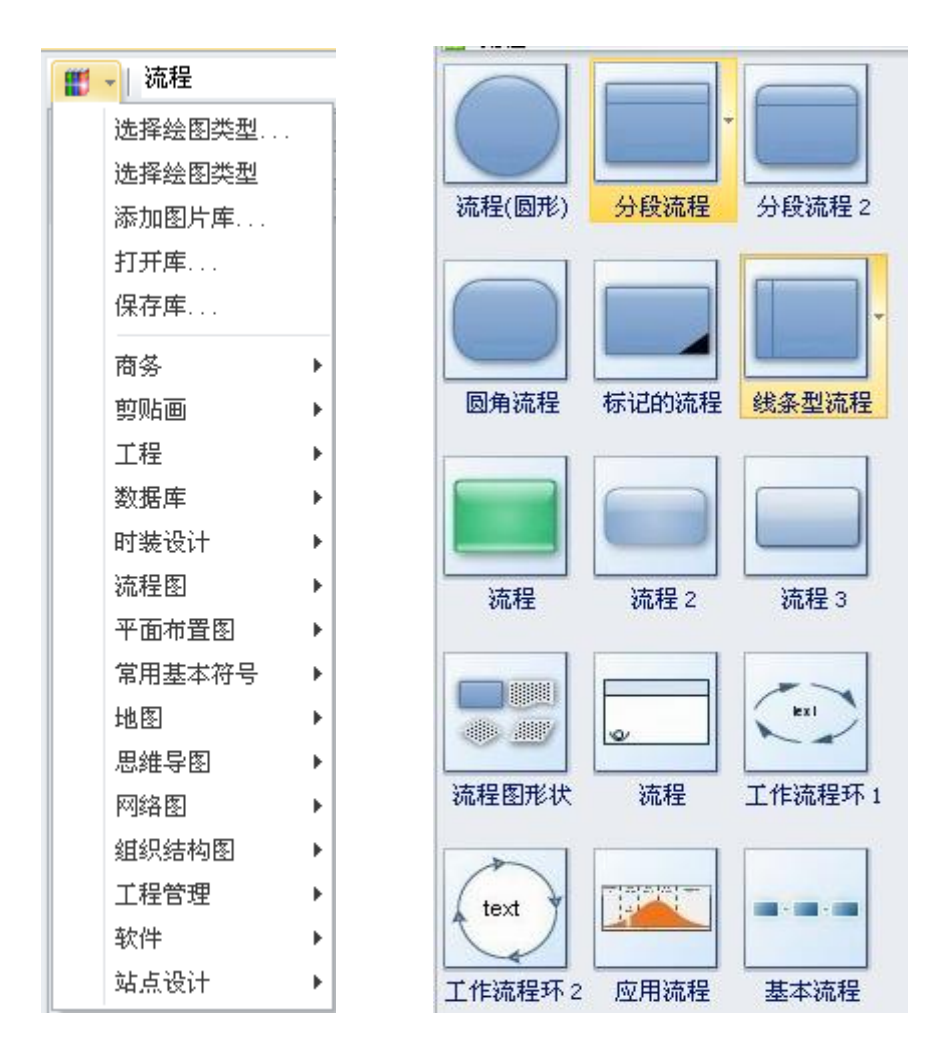

当我们选择好要使用的框框之后,直接拖动至中间画图区间即可。

#### 三. 实例演示

下面我们来画一个 if 语言的一种形式的流程图。

if (表达式1)语句1

else if (表达式2)语句2

•••

else if (表达式 m) 语句 m

else (表达式 n) 语句 n

以下是具体步骤:

#### 第一步,新建空白文档

9

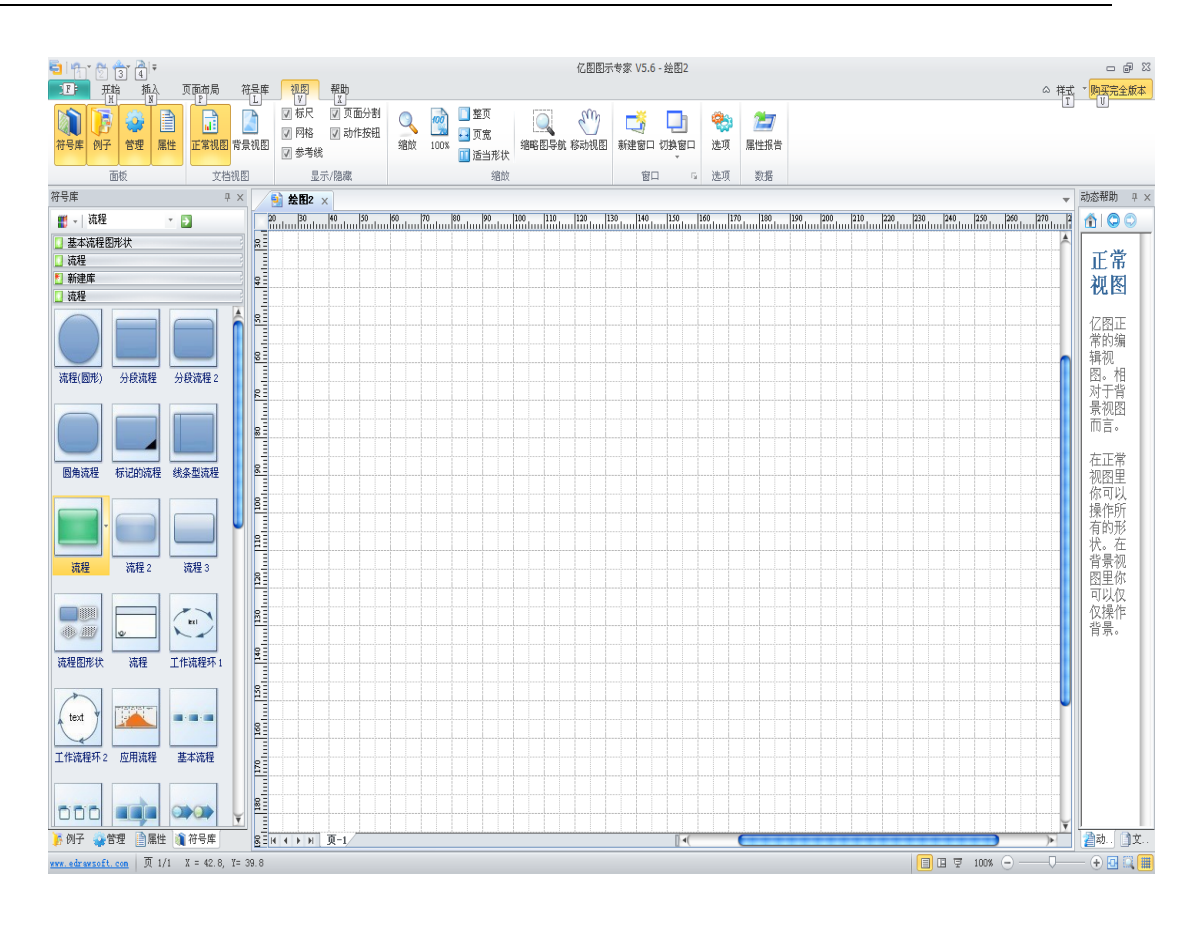

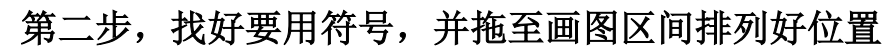

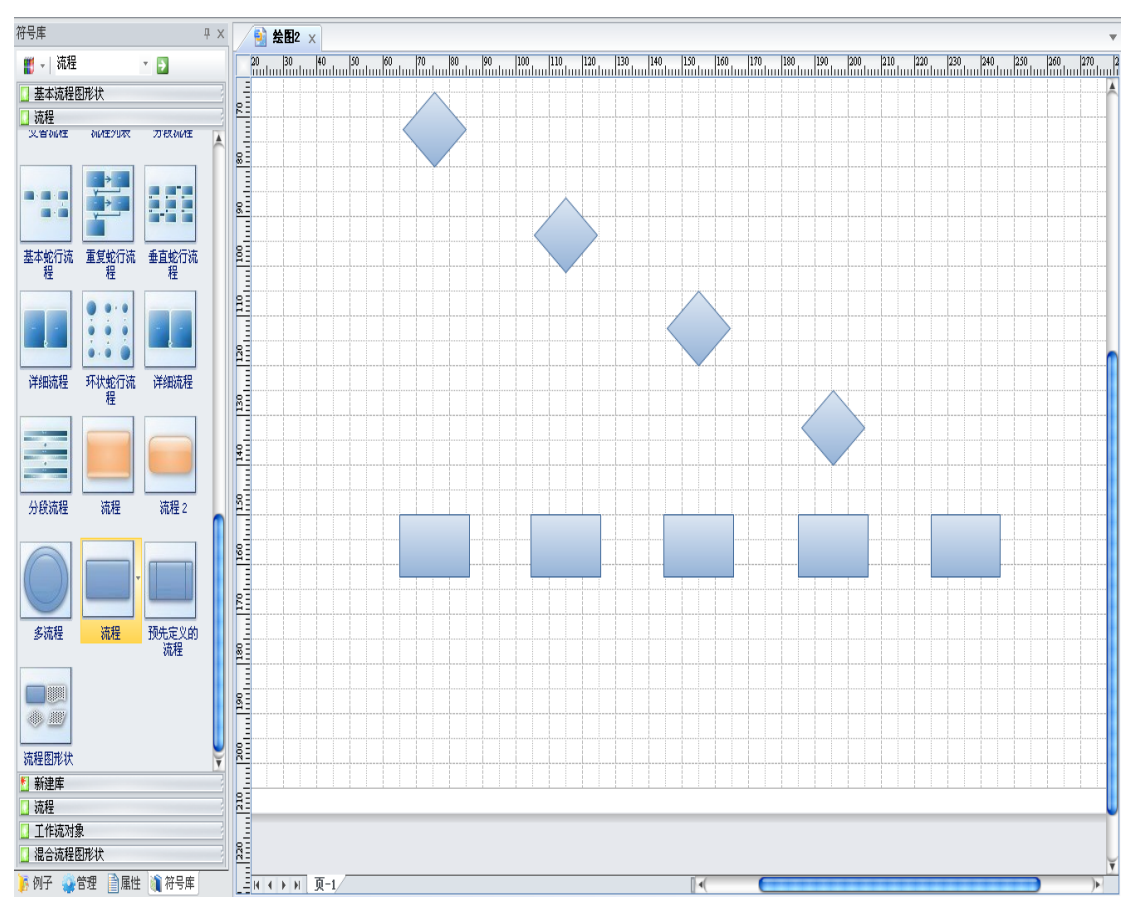

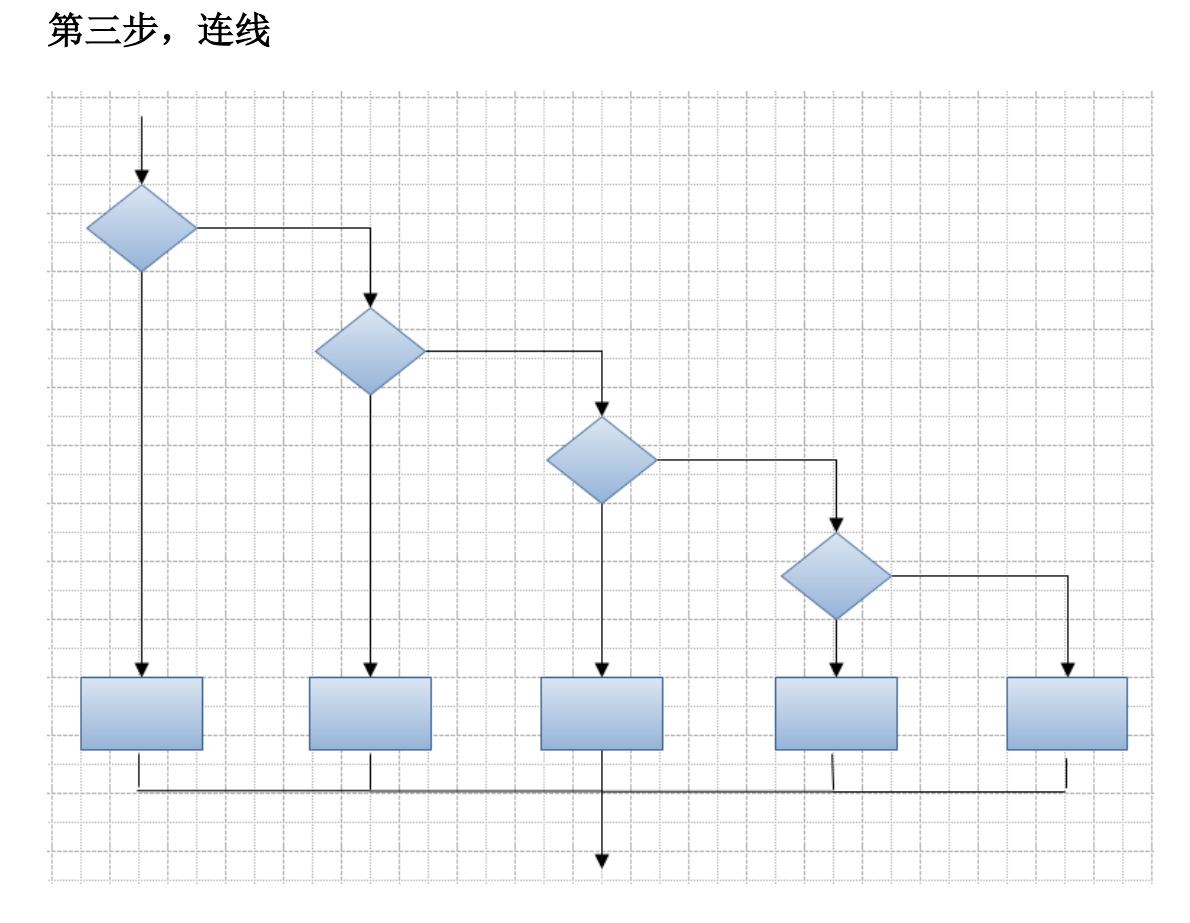

## 第四步,添加文字描述

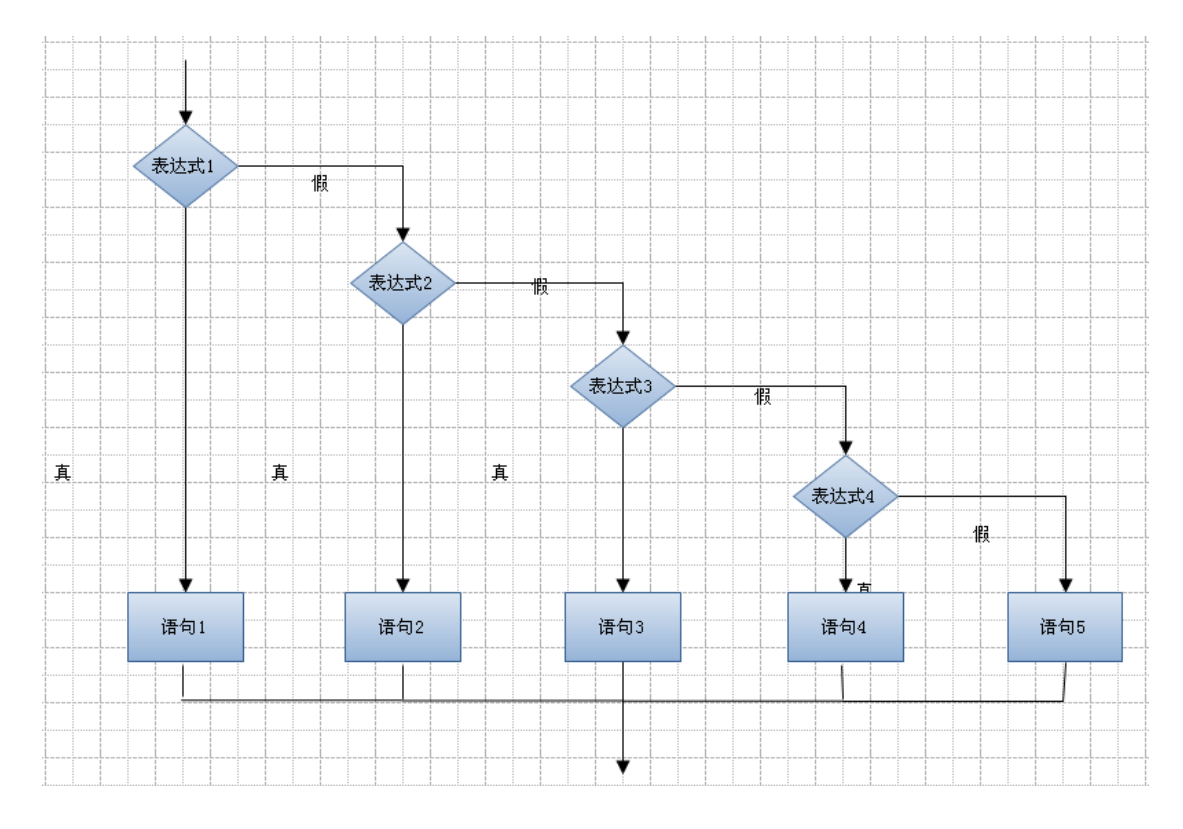

## 第五步,导出

# 亿图试用版

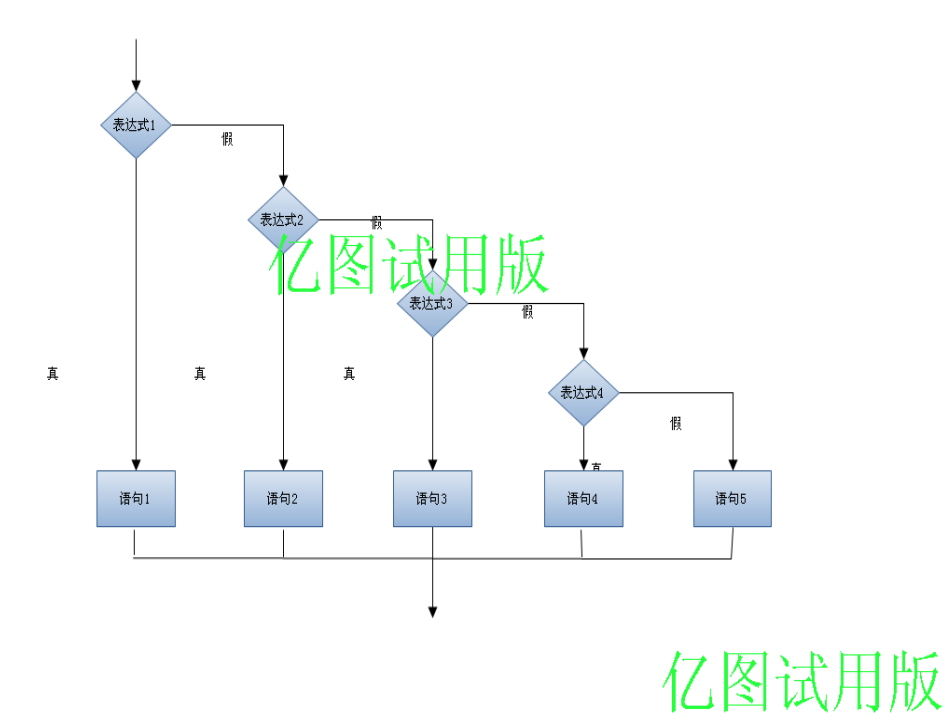

附两张实例图:

下图一是一张制作好的嵌入式产品开发流程图;

下图二是一张制作好的嵌入式就业方向工作图;

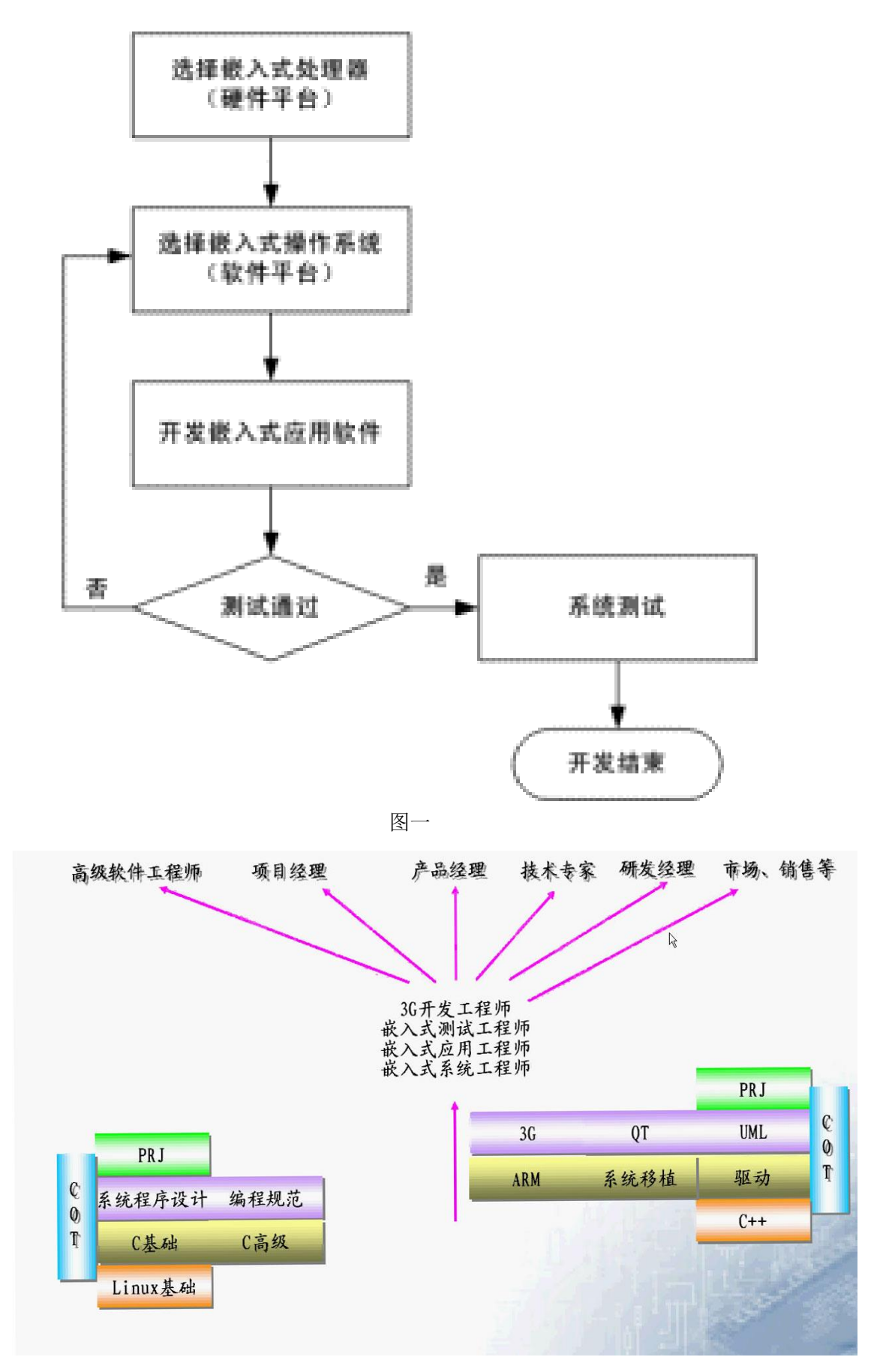

图二

13

补充说明:这里使用的是使用版本的,而 Edrw Max 是一个付费软件,因而导致部分功能无法使用,导出来的图还会打上上图所示的试用版。网络上可以找到相关破解版的。类似的软件还有很多,其基本原理都一样,大家不妨上网查询一下。

到此,全部结束,谢谢观看!

制作人: 范钢 2011-7-27